## How to Merge Branches in **TortoiseGit** Created by: Jordan Johnson

The task of merging branches where separate features are developed and combining them into the main branch is an essential part of using Git. TortoiseGit is a helpful GUI for managing a Git project. It provides a simple interface for complex operations such as merging branches.

## Merging in TortoiseGit

There are two main ways to merge branches in TortoiseGit:

## Method 1 - Merge another branch into the current branch

- 1. In File Explorer navigate to your Git repo location and right-click on the repository directory.
- 2. Ensure you have checked out the branch that you want to merge changes into.
- 3. In the context menu navigate to **TortoiseGit > Merge**.
- 4. In the following window under **From > Branch** select the branch you want merged into the current branch.
- 5. Click OK.

## Method 2 - Merge when Switching Branches

Using TortiseGit you can choose which branch you want to merge when switching branches.

- 1. In File Explorer, right-click on the repository directory.
- 2. Select TortoiseGit > Switch/Checkout.
- 3. Under Switch To select the branch you want to merge changes into.
  - a. For example, if you want to merge changes from FEATURE-BRANCH-ONE into MAIN branch, check out the MAIN branch.
- 4. In the window that notifies you the checkout has been successful, click Merge.
  - a. Note: You may need to stash any unpublished changes or resolve merge conflicts before you are able to switch to another branch.
- 5. In the Merge window under **From > Branch** select the branch you wish to merge into the current branch.
- 6. Click OK.